# mail

Chipsmall Limited consists of a professional team with an average of over 10 year of expertise in the distribution of electronic components. Based in Hongkong, we have already established firm and mutual-benefit business relationships with customers from, Europe, America and south Asia, supplying obsolete and hard-to-find components to meet their specific needs.

With the principle of "Quality Parts, Customers Priority, Honest Operation, and Considerate Service", our business mainly focus on the distribution of electronic components. Line cards we deal with include Microchip, ALPS, ROHM, Xilinx, Pulse, ON, Everlight and Freescale. Main products comprise IC, Modules, Potentiometer, IC Socket, Relay, Connector. Our parts cover such applications as commercial, industrial, and automotives areas.

We are looking forward to setting up business relationship with you and hope to provide you with the best service and solution. Let us make a better world for our industry!

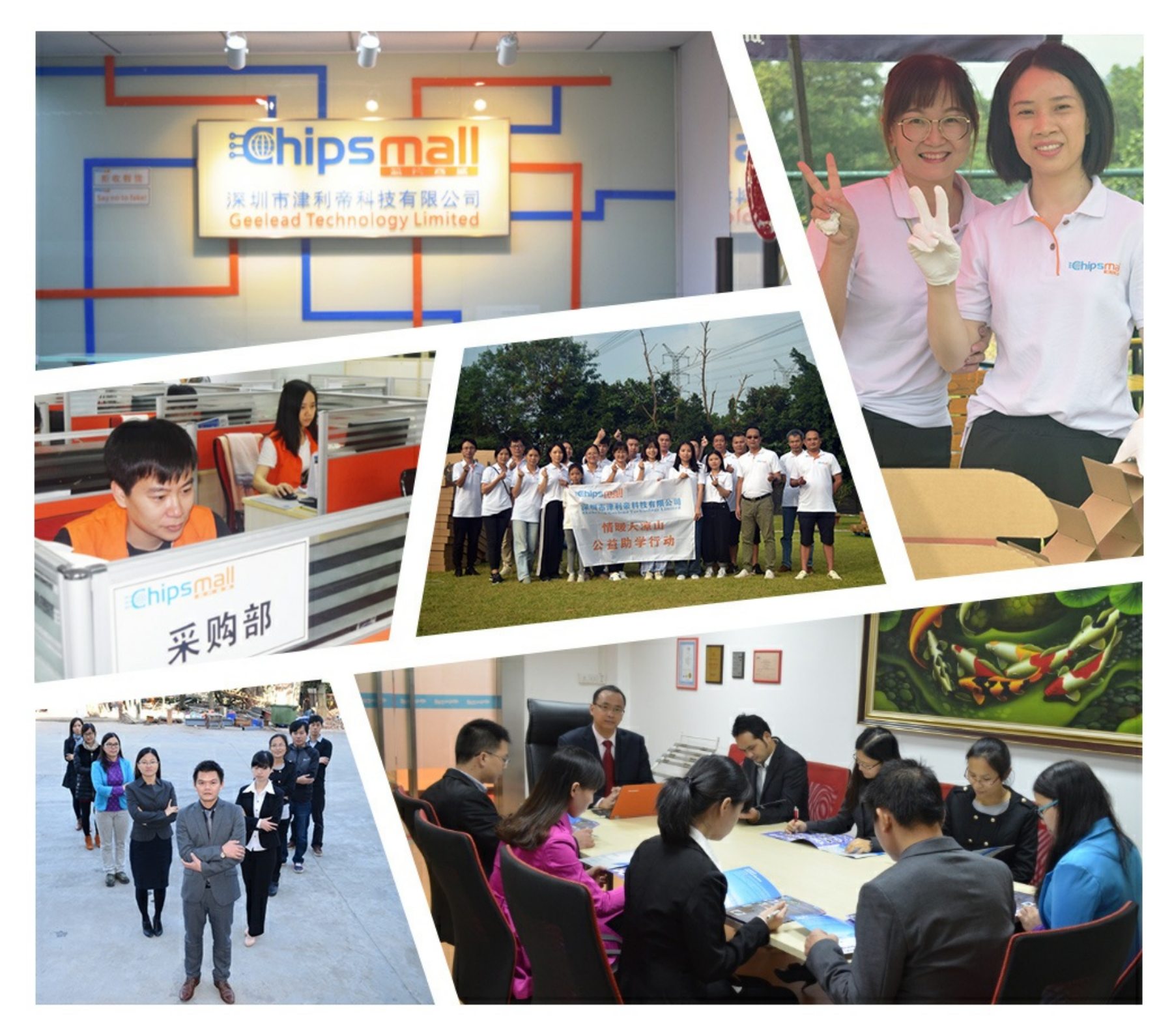

# Contact us

Tel: +86-755-8981 8866 Fax: +86-755-8427 6832 Email & Skype: info@chipsmall.com Web: www.chipsmall.com Address: A1208, Overseas Decoration Building, #122 Zhenhua RD., Futian, Shenzhen, China

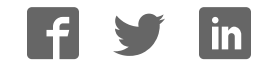

# **KTFRDMPF1550EVMUG** FRDM-PF1550EVM evaluation board Rev. 2.0 — 7 March 2018

User guide

## 1 FRDM-PF1550EVM

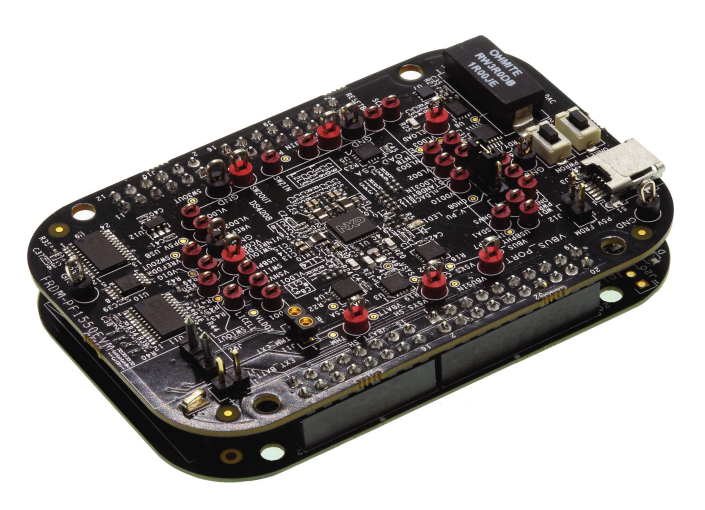

aaa-027028

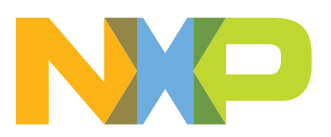

FRDM-PF1550EVM evaluation board

## 2 Important notice

NXP provides the enclosed product(s) under the following conditions:

This evaluation kit is intended for use of ENGINEERING DEVELOPMENT OR EVALUATION PURPOSES ONLY. It is provided as a sample IC pre-soldered to a printed circuit board to make it easier to access inputs, outputs, and supply terminals. This evaluation board may be used with any development system or other source of I/O signals by simply connecting it to the host MCU or computer board via off-theshelf cables. This evaluation board is not a Reference Design and is not intended to represent a final design recommendation for any particular application. Final device in an application will be heavily dependent on proper printed circuit board layout and heat sinking design as well as attention to supply filtering, transient suppression, and I/O signal quality.

The goods provided may not be complete in terms of required design, marketing, and or manufacturing related protective considerations, including product safety measures typically found in the end product incorporating the goods. Due to the open construction of the product, it is the user's responsibility to take any and all appropriate precautions with regard to electrostatic discharge. In order to minimize risks associated with the customers applications, adequate design and operating safeguards must be provided by the customer to minimize inherent or procedural hazards. For any safety concerns, contact NXP sales and technical support services.

Should this evaluation kit not meet the specifications indicated in the kit, it may be returned within 30 days from the date of delivery and will be replaced by a new kit.

NXP reserves the right to make changes without further notice to any products herein. NXP makes no warranty, representation or guarantee regarding the suitability of its products for any particular purpose, nor does NXP assume any liability arising out of the application or use of any product or circuit, and specifically disclaims any and all liability, including without limitation consequential or incidental damages. "Typical" parameters can and do vary in different applications and actual performance may vary over time. All operating parameters, including "Typical", must be validated for each customer application by customer's technical experts.

NXP does not convey any license under its patent rights nor the rights of others. NXP products are not designed, intended, or authorized for use as components in systems intended for surgical implant into the body, or other applications intended to support or sustain life, or for any other application in which the failure of the NXP product could create a situation where personal injury or death may occur.

Should the Buyer purchase or use NXP products for any such unintended or unauthorized application, the Buyer shall indemnify and hold NXP and its officers, employees, subsidiaries, affiliates, and distributors harmless against all claims, costs, damages, and expenses, and reasonable attorney fees arising out of, directly or indirectly, any claim of personal injury or death associated with such unintended or unauthorized use, even if such claim alleges NXP was negligent regarding the design or manufacture of the part.

NXP and the NXP logo are trademarks of NXP B.V. All other product or service names are the property of their respective owners. © NXP B.V. 2018.

KTFRDMPF1550EVMUG

FRDM-PF1550EVM evaluation board

## 3 Overview of the PF1550 PMIC development environment

NXP offers a combination of boards that support the evaluation of the PF1550 PMIC.

The FRDM-PF1550EVM boards serve as an evaluation platform that allow users to test and demo designs that incorporate the PF1550 PMIC. The evaluation board contains a preconfigured MC34PF1550 device and provides numerous jumpers and test points that allow users to tailor the evaluation to their needs.

The kit comes with a FRDM-KL25Z already mounted and loaded with compatible microcode. The FRDM-KL25Z's primary function is to control communication between the evaluation board and a PC.

## 4 Getting started

The NXP analog product development boards provide an easy-to-use platform for evaluating NXP products. The boards support a range of analog, mixed-signal and power solutions. They incorporate monolithic integrated circuits and system-in-package devices that use proven high-volume technology. NXP products offer longer battery life, a smaller form factor, reduced component counts, lower cost and improved performance in powering state-of-the-art systems.

The tool summary page for FRDM-PF1550EVM is located at <u>http://www.nxp.com/FRDM-PF1550EVM</u>. The overview tab provides an overview of the device, product features, a description of the kit contents, a list of (and links to) supported devices, list of (and links to) any related products and a **Get Started** section.

The **Get Started** section provides links to everything needed to start using the device and contains the most relevant, current information applicable to the FRDM-PF1550EVM.

- Go to http://www.nxp.com/FRDM-PF1550EVM.
- On the Overview tab, locate the Jump To navigation feature on the left side of the window.
- Select the Get Started link.
- Review each entry in the **Get Started** section and download an entry by clicking on the title.
- After reviewing the **Overview** tab, visit the other product related tabs for additional information:
  - Documentation: download current documentation
  - Software & Tools: download current hardware and software tools
  - Buy/Parametrics: purchase the product and view the product parametrics

After downloading files, review each file, including the user guide which includes setup instructions. If applicable, the bill of materials (BOM) and supporting schematics are also available for download in the **Get Started** section of the **Overview** tab.

### 4.1 Kit contents/packing list

The kit contents include:

- Assembled and tested FRDM-PF1550EVM evaluation board in an anti-static bag
- Cable, USB type A male/type mini B male 3 ft
- Quick start guide

FRDM-PF1550EVM evaluation board

### 4.2 Required equipment

To use this kit, you need:

- 5.0 V power supply or USB with enough current capability (3.0 A for maximum performance)
- KITPF1550GUI installed on a Windows PC
- Optional voltmeters to measure regulator outputs
- Optional oscilloscope
- Battery pack 3.6 V (Li-ion)

#### 4.3 System requirements

The kit requires the following:

• USB enabled computer running Windows XP, Vista, 7, 8, or 10 (32-bit or 64-bit)

## 5 Getting to know the hardware

#### 5.1 Board overview

The FRDM-PF1550EVM board is an easy-to-use circuit board, allowing the user to exercise all the functions of the PF1550 power management IC.

The FRDM-KL25Z is mounted to the EVB as an integral component and serves as an interface between the KITPF1550GUI and the PF1550 PMIC. The FRDM-KL25Z drives circuitry on the FRDM-PF1550EVM, as well as provides an analog-to-digital convertor (ADC) to allow real-time monitoring of the PF1550 regulator voltages, and display their values in the GUI.

## 5.2 Board features

The board features are as follows:

- PF1550 power management IC
- Integrated FRDM-KL25Z as a communication link between the EVB and a PC
- · One 1.0 Amp ELOAD with configurable current
- NTC Thermistor for temperature measurements (necessary for JEITA compliance)

KTFRDMPF1550EVMUG

FRDM-PF1550EVM evaluation board

#### 5.3 Device features

The evaluation board feature the following NXP product:

| Table 1. | able 1. Device features                                                                                |                                                                                                    |  |  |  |  |
|----------|----------------------------------------------------------------------------------------------------|----------------------------------------------------------------------------------------------------|--|--|--|--|
| Device   | Description                                                                                            | Features                                                                                                    |  |  |  |  |
| PF1550   | Power management integrated circuit<br>(PMIC) for i.MX 7ULP, i.MX 6SL, 6UL,<br>6ULL and 6SX processors | <ul> <li>Three adjustable high efficiency buck regulators with 1.0 A per regulator current capability</li> <li>Three adjustable general purpose linear regulators</li> <li>Battery charger (JEITA compliant battery temp. sensing)</li> <li>Input voltage range on VBUSIN: 4.1 V to 6.0 V</li> <li>LDO/switch supply</li> <li>DDR memory reference voltage</li> <li>One time programmable (OTP) memory for device configuration</li> </ul> |  |  |  |  |

#### 5.3.1 Device description

The PF1550 device populated on board features the A4 OTP. See <u>Table 2</u>.

| Register                   | Pre-programmed OTP configuration – A4 configuration |
|----------------------------|-----------------------------------------------------|
| OTP_VSNVS_VOLT[2:0]        | 3.0 V                                               |
| OTP_SW1_VOLT[5:0]          | 1.1 V                                               |
| OTP_SW1_PWRUP_SEQ[2:0]     | 4                                                   |
| OTP_SW2_VOLT[5:0]          | 1.2 V                                               |
| OTP_SW2_PWRUP_SEQ[2:0]     | 3                                                   |
| OTP_SW3_VOLT[5:0]          | 1.8 V                                               |
| OTP_SW3_PWRUP_SEQ[2:0]     | 2                                                   |
| OTP_LDO1_VOLT[4:0]         | 3.3 V                                               |
| OTP_LDO1_PWRUP_SEQ[2:0]    | 1                                                   |
| OTP_LDO2_VOLT[3:0]         | 3.3 V                                               |
| OTP_LDO2_PWRUP_SEQ[2:0]    | 2                                                   |
| OTP_LDO3_VOLT[4:0]         | 1.8 V                                               |
| OTP_LDO3_PWRUP_SEQ[2:0]    | 1                                                   |
| OTP_VREFDDR_PWRUP_SEQ[2:0] | 3                                                   |
| OTP_SW1_DVS_ENB            | DVS mode                                            |
| OTP_SW2_DVS_ENB            | DVS mode                                            |
| OTP_LDO1_LS_EN             | LDO mode                                            |
| OTP_LDO3_LS_EN             | LDO mode                                            |
| OTP_SW1_RDIS_ENB           | Enabled                                             |
| OTP_SW2_RDIS_ENB           | Enabled                                             |
| OTP_SW3_RDIS_ENB           | Enabled                                             |
| OTP_SW1_DVSSPEED           | 12.5 mV step each 4.0 µs                            |
| OTP_SW2_DVSSPEED           | 12.5 mV step each 4.0 µs                            |

Table 2. Startup configuration

## FRDM-PF1550EVM evaluation board

| Register                    | Pre-programmed OTP configuration – A4 configuration  |
|-----------------------------|------------------------------------------------------|
| OTP_SWx_EN_AND_STBY_EN      | SW1, SW2, SW3 enabled in RUN and STANDBY             |
| OTP_LDOx_EN_AND_STBY_EN     | LDO1, LDO2, LDO3, VREFDDR enabled in RUN and STANDBY |
| OTP_PWRON_CFG               | Level sensitive                                      |
| OTP_SEQ_CLK_SPEED           | 2 ms time slots                                      |
| OTP_TGRESET[1:0]            | 4 secs Global reset timer                            |
| OTP_POR_DLY[2:0]            | 2 ms RESETBMCU power up delay                        |
| OTP_UVDET[1:0]              | Rising 3.0 V; falling 2.9 V                          |
| OTP_I2C_DEGLITCH_EN         | I <sup>2</sup> C Deglitch filter disabled            |
| OTP_CHGR_OPER[1:0]          | Charger = ON,<br>Linear = ON                         |
| OTP_CHGR_TPRECHG            | Pre-charge timer = 30 minutes                        |
| OTP_CHGR_EOCTIME[2:0]       | End-of-charge debounce = 16 secs                     |
| OTP_CHGR_FCHGTIME[2:0]      | Fast-charge timer disabled                           |
| OTP_CHGR_EOC_MODE           | Linear ON in the DONE state                          |
| OTP_CHGR_CHG_RESTART[1:0]   | 100 mV below CHGCV                                   |
| OTP_CHGR_CHG_CC[4:0]        | CC = 500 mA                                          |
| OTP_CHGR_MINVSYS[1:0]       | VSYSMIN = 4.3 V                                      |
| OTP_CHGR_CHGCV[5:0]         | CV = 4.2 V                                           |
| OTP_CHGR_VBUS_LIN_ILIM[4:0] | VBUS ILIM = 1500 mA                                  |
| OTP_CHGR_VBUS_DPM_REG[2:0]  | 4.5 V                                                |
| OTP_CHGR_USBPHYLDO          | USBPHY LDO enabled                                   |
| OTP_CHGR_USBPHY             | USBPHY = 3.3 V                                       |
| OTP_CHGR_ACTDISPHY          | USBPHY active discharge enabled                      |

FRDM-PF1550EVM evaluation board

## 5.4 Board description

Figure 1 describes the main elements on the board.

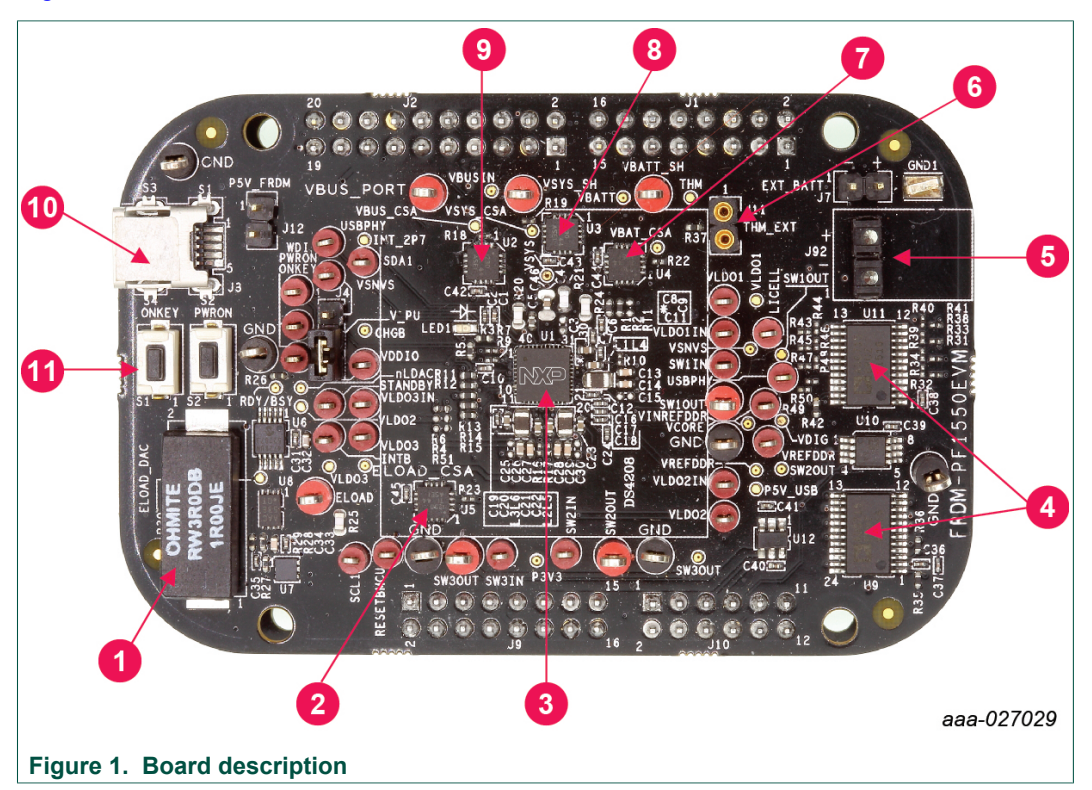

#### Table 3. Board description

| Number | Name                    | Description                                       |
|--------|-------------------------|---------------------------------------------------|
| 1      | 1A ELOAD                | Electronic load 1.0 A                             |
| 2      | ELOAD CSA               | Current sense amplifier for the electronic load   |
| 3      | PF1550                  | PF1550 PMIC                                       |
| 4      | Analog MUX              | Analog multiplexers                               |
| 5      | Battery terminals       | Connect battery                                   |
| 6      | Thermistor connector    | NTC Thermistor (10 k $\Omega$ at 25 °C) connector |
| 7      | VBAT CSA                | Current sense amplifier for battery current       |
| 8      | VSYS CSA                | Current sense amplifier for VSYS                  |
| 9      | VBUS CSA                | Current sense amplifier for VBUSIN                |
| 10     | VBUS INPUT              | USB power supply for the charger                  |
| 11     | ONKEY and PWRON buttons | Buttons connected to the ONKEY and PWRON signals  |

### FRDM-PF1550EVM evaluation board

## 5.4.1 LED display

The board contains the following LED:

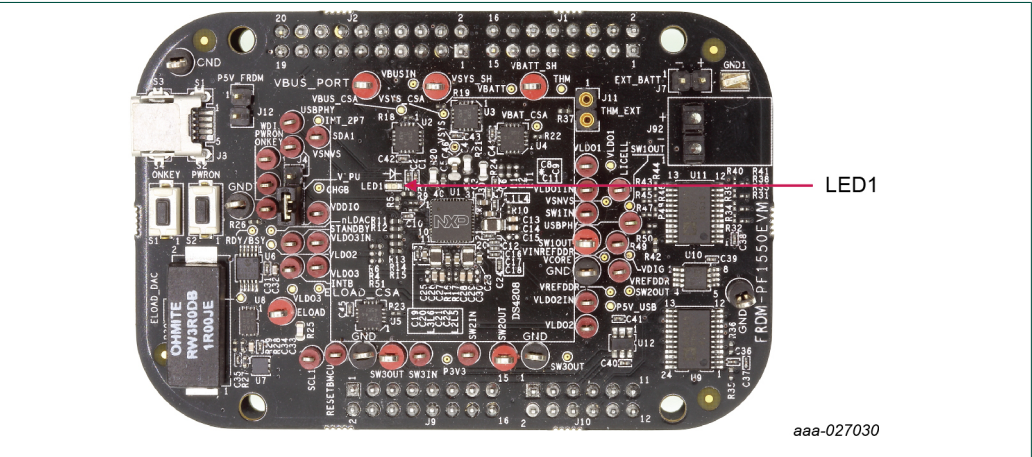

Figure 2. LED locations

#### Table 4. LED locations

| LED ID | Description                                                                                    |
|--------|------------------------------------------------------------------------------------------------|
| LED1   | Red LED, charge state indicator – behavior of the LED (duty cycle of blinking) is programmable |

FRDM-PF1550EVM evaluation board

## J11 J12 J7 J3 J92 S1 S2 J4 aaa-027031 Figure 3. Jumper and switch locations

Figure 3 shows the location of jumpers and switches on the evaluation board.

Table 5 describes the function and settings for each jumper and switch.

| Jumper/Switch | Description                                 | Setting                 | Connection/Result                                                                          |
|---------------|---------------------------------------------|-------------------------|--------------------------------------------------------------------------------------------|
| S1            | ONKEY                                       | Open                    | Connects ONKEY pin to GND when<br>pressed. Causes wake-up event if<br>configured properly. |
| S2            | PWRON                                       | Open                    | Connects PWRON pin to GND when pressed. Resets the PMIC device.                            |
| J3            | 5V USB                                      |                         | Power supply for the board (J12 shall be opened)                                           |
| J4            | Pullup configuration                        | [1-2]                   | Pullup to VSNVS                                                                            |
|               |                                             | [2-3]                   | Pullup to VDDIO which is supplied by P3V3 coming from the Freedom board                    |
| J7            | Battery connection<br>Do not short together | Pin 1                   | Negative pole of battery                                                                   |
|               |                                             | Pin 2                   | Positive pole of battery                                                                   |
| J11           | Thermistor<br>connection                    | Thermistor<br>connected | Connect NTC thermistor<br>(10 kOhm at 25 °C, example,<br>NXRT15XH103FA1B040)               |
| J12           | 5V power supply                             | Open                    | 5V from the J3 (USB) is used                                                               |
|               |                                             | [1-2]                   | 5V is used from the Freedom board (current is limited)                                     |
| J92           | Battery connection                          | Pin 1                   | Negative pole of battery                                                                   |
|               | Do not short together                       | Pin 2                   | Positive pole of battery                                                                   |

#### Table 5. Jumper and switch definitions

5.4.2 Jumper and switch definitions

### 5.4.3 Test point definitions

The following test points provide access to various signals to and from the board.

#### FRDM-PF1550EVM evaluation board

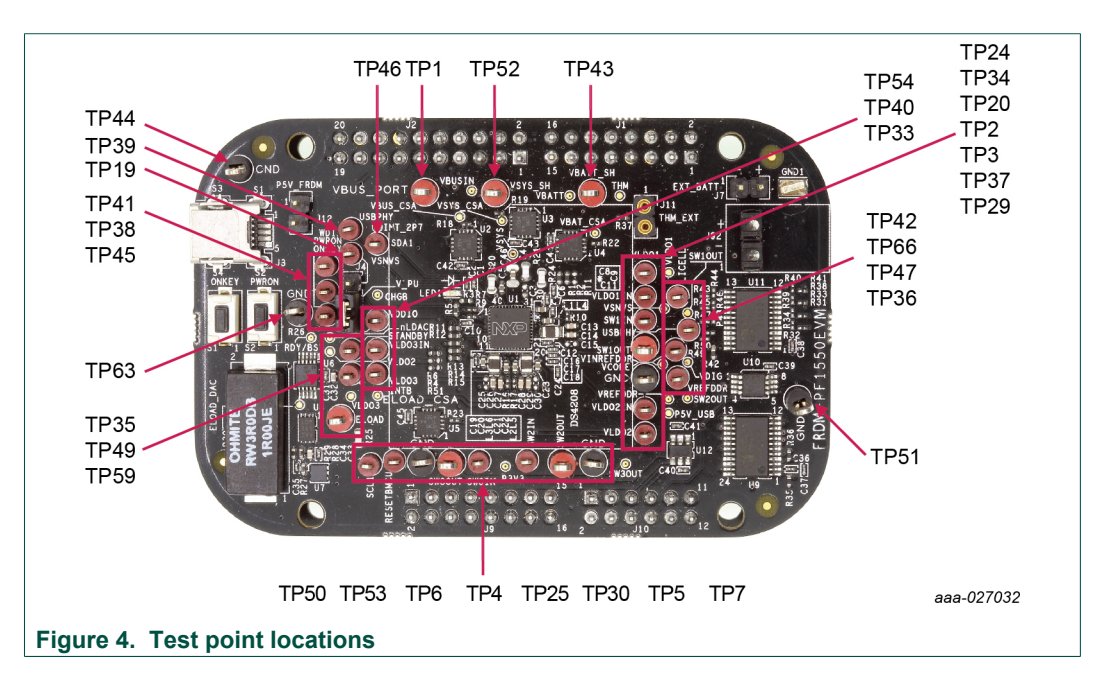

#### Table 6. Test point definitions

| Test point name | Signal name | Description                                |
|-----------------|-------------|--------------------------------------------|
| TP1             | VBUS_PORT   | 5.0 V power supply (from USB connector J3) |
| TP2             | SW1OUT      | Output of the switcher 1                   |
| TP3             | GND         | Ground (next to SW1OUT)                    |
| TP4             | SW3OUT      | Output of the switcher 3                   |
| TP5             | SW2OUT      | Output of the switcher 2                   |
| TP6             | GND         | Ground (next to SW3OUT)                    |
| TP7             | GND         | Ground (next to SW2OUT)                    |
| TP19            | VSNVS       | Output of the VSNVS regulator              |
| TP20            | SW1IN       | Input of the switcher 1                    |
| TP24            | VLDO1       | Output of the VLDO1 regulator              |
| TP25            | SW3IN       | Input of the switcher 3                    |
| TP29            | VLDO2       | Output of the VLDO2 regulator              |
| TP30            | SW2IN       | Input of the switcher 2                    |
| TP33            | VLDO3       | Output of the VLDO3 regulator              |
| TP34            | VLD01IN     | Input of the VLDO1 regulator               |
| TP35            | STANDBY     | STANDBY input                              |
| TP36            | VREFDDR     | Output of the VREFDDR regulator            |
| TP37            | VLDO2IN     | Input of the VLDO2 regulator               |
| TP38            | PWRON       | PWRON input                                |
| TP39            | USBPHY      | Output of the USBPHY regulator             |
| TP40            | VLDO3IN     | Input of the VLDO3 regulator               |
| TP41            | WDI         | Watchdog input from MCU                    |
| TP42            | LICELL      | Coin cell input                            |
| TP43            | VBATT_SH    | Battery voltage (before current shunt)     |

KTFRDMPF1550EVMUG

All information provided in this document is subject to legal disclaimers.

## **NXP Semiconductors**

# **KTFRDMPF1550EVMUG**

## FRDM-PF1550EVM evaluation board

| Test point name | Signal name | Description                                                              |
|-----------------|-------------|--------------------------------------------------------------------------|
| TP44            | GND         | Ground                                                                   |
| TP45            | ONKEY       | ONKEY push button input                                                  |
| TP46            | SDA1        | Data signal of the I <sup>2</sup> C-bus                                  |
| TP47            | VINREFDDR   | Input of the VREFDDR regulator                                           |
| TP49            | INTB        | Interrupt to the MCU                                                     |
| TP50            | SCL1        | Clock signal of the I <sup>2</sup> C-bus                                 |
| TP51            | GND         | Ground                                                                   |
| TP52            | VSYS_SH     | Main input voltage to PMIC and output from charger (after current shunt) |
| TP53            | RESETBMCU   | MCU reset signal                                                         |
| TP54            | VDDIO       | I/O supply voltage of the PMIC                                           |
| TP59            | ELOAD       | Electronic load input (connect the tested power supply)                  |
| TP63            | GND         | Ground (next to the electronic load)                                     |
| TP66            | USBPHY      | Output of the USBPHY regulator                                           |

FRDM-PF1550EVM evaluation board

#### FRDM-KL25Z Freedom Development Platform 6

The NXP Freedom development platform is a set of software and hardware tools for evaluation and development. It is ideal for rapid prototyping of microcontroller-based applications. The NXP Freedom KL25Z hardware, FRDM-KL25Z, is a simple, yet sophisticated design featuring a Kinetis L Series microcontroller, the industry's first microcontroller built on the ARM<sup>®</sup> Cortex<sup>®</sup>-M0+ core.

#### 6.1 Connecting the FRDM-KL25Z to the board

The FRDM-KL25Z evaluation board was chosen specifically to work with the FRDM-PF1550EVM kit because of its low cost and features. The FRDM-KL25Z board makes use of the USB, built in LEDs and I/O ports available with NXP's Kinetis KL2x family of microcontrollers.

The FRDM-PF1550EVM connects to the FRDM-KL25Z using the four dual row Arduino<sup>™</sup> R3 connectors on the bottom of the board.

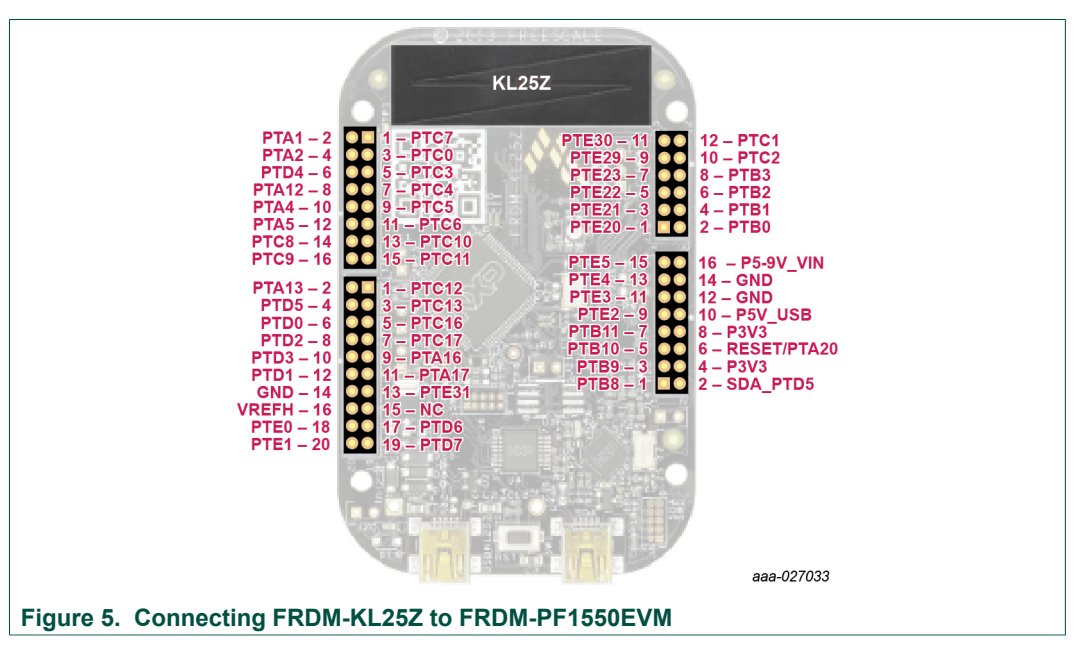

| Table 7. FRDM-PF1550EVM to FRDM-KL252 connections |     |        |            |                |                   |                          |
|---------------------------------------------------|-----|--------|------------|----------------|-------------------|--------------------------|
| FRDM-PF1550EVM                                    |     | F      | FRDM-KL25Z |                | Pin hardware name |                          |
| Header                                            | Pin | Header | Pin        | FRDM-PF1550EVM | FRDM-KL25Z        | Description              |
| J1                                                | 1   | J1     | 1          | N/C            | PTC7              | No connection            |
| J1                                                | 2   | J1     | 2          | INTB           | PTA1              | Interrupt to the MCU     |
| J1                                                | 3   | J1     | 3          | N/C            | PTC0              | No connection            |
| J1                                                | 4   | J1     | 4          | WDI            | PTA2              | Watchdog input from MCU  |
| J1                                                | 5   | J1     | 5          | N/C            | PTC3              | No connection            |
| J1                                                | 6   | J1     | 6          | nLDAC          | PTD4              | DAC configuration signal |
| J1                                                | 7   | J1     | 7          | N/C            | PTC4              | No connection            |
| J1                                                | 8   | J1     | 8          | RDY/BSY        | PTA12             | DAC control signal       |
| J1                                                | 9   | J1     | 9          | N/C            | PTC5              | No connection            |
|                                                   |     |        |            |                |                   |                          |

#### ...

## **NXP Semiconductors**

# **KTFRDMPF1550EVMUG**

## FRDM-PF1550EVM evaluation board

| FRDM-PF1550EVM |     | FRDM-  | KL25Z | Pin hardware name |            | Description                                                         |
|----------------|-----|--------|-------|-------------------|------------|---------------------------------------------------------------------|
| Header         | Pin | Header | Pin   | FRDM-PF1550EVM    | FRDM-KL25Z | Description                                                         |
| J1             | 10  | J1     | 10    | MUX_RESETB        | PTA4       | Multiplexer reset                                                   |
| J1             | 11  | J1     | 11    | N/C               | PTC6       | No connection                                                       |
| J1             | 12  | J1     | 12    | VDDIO             | PTA5       | VDDIO Power Supply                                                  |
| J1             | 13  | J1     | 13    | N/C               | PTC10      | No connection                                                       |
| J1             | 14  | J1     | 14    | SCL2              | PTC8       | Clock signal of the<br>I <sup>2</sup> C-bus (for additional<br>ICs) |
| J1             | 15  | J1     | 15    | N/C               | PTC11      | No connection                                                       |
| J1             | 16  | J1     | 16    | SDA2              | PTC9       | Data signal of the I <sup>2</sup> C-<br>bus (for additional<br>ICs) |
|                |     |        |       |                   |            |                                                                     |
| J2             | 1   | J2     | 1     | N/C               | PTC12      | No connection                                                       |
| J2             | 2   | J2     | 2     | PWRON             | PTA13      | PWRON input                                                         |
| J2             | 3   | J2     | 3     | N/C               | PTC13      | No connection                                                       |
| J2             | 4   | J2     | 4     | STANDBY           | PTD5       | STANDBY input                                                       |
| J2             | 5   | J2     | 5     | N/C               | PTC16      | No connection                                                       |
| J2             | 6   | J2     | 6     | RESETBMCU         | PTD0       | MCU Reset signal                                                    |
| J2             | 7   | J2     | 7     | N/C               | PTC17      | No connection                                                       |
| J2             | 8   | J2     | 8     | VSYS_CSA_ALERT    | PTD2       | Alert signal from the<br>VSYS's current shunt                       |
| J2             | 9   | J2     | 9     | ELOAD_CSA_ALERT   | PTA16      | Alert signal from the<br>ELOAD's current<br>shunt                   |
| J2             | 10  | J2     | 10    | VBAT_CSA_ALERT    | PTD3       | Alert signal from the<br>VBAT's current shunt                       |
| J2             | 11  | J2     | 11    | N/C               | PTA17      | No connection                                                       |
| J2             | 12  | J2     | 12    | VBUS_CSA_ALERT    | PTD1       | Alert signal from the<br>VBUS's current shunt                       |
| J2             | 13  | J2     | 13    | N/C               | PTE31      | No connection                                                       |
| J2             | 14  | J2     | 14    | GND               | GND        | Ground                                                              |
| J2             | 15  | J2     | 15    | N/C               | N/C        | No connection                                                       |
| J2             | 16  | J2     | 16    | N/C               | VREFH      | No connection                                                       |
| J2             | 17  | J2     | 17    | N/C               | PTD6       | No connection                                                       |
| J2             | 18  | J2     | 18    | SDA1              | PTE0       | Data signal of the I <sup>2</sup> C-<br>bus (PF1550)                |
| J2             | 19  | J2     | 19    | N/C               | PTD7       | Open                                                                |
| J2             | 20  | J2     | 20    | SCL1              | PTE1       | Clock signal of the I <sup>2</sup> C-bus (PF1550)                   |
|                |     |        |       |                   |            |                                                                     |
| J10            | 1   | J10    | 1     | N/C               | PTE20      | No connection                                                       |
| J10            | 2   | J10    | 2     | N/C               | PTB0       | No connection                                                       |
| J10            | 3   | J10    | 3     | N/C               | PTE21      | No connection                                                       |
| J10            | 4   | J10    | 4     | N/C               | PTB1       | No connection                                                       |
| J10            | 5   | J10    | 5     | N/C               | PTE22      | No connection                                                       |
| J10            | 6   | J10    | 6     | 2V5_ADC           | PTB2       | Voltage reference for ADC                                           |
| J10            | 7   | J10    | 7     | N/C               | PTE23      | No connection                                                       |
| J10            | 8   | J10    | 8     | ADC_1             | PTB3       | Analog signal to<br>ADC1                                            |

KTFRDMPF1550EVMUG

© NXP B.V. 2018. All rights reserved.

## **NXP Semiconductors**

# **KTFRDMPF1550EVMUG**

## FRDM-PF1550EVM evaluation board

| FRDM-PF1550EVM |     | FF     | RDM-KL25Z | Pin hardw      | Pin hardware name |                                      |
|----------------|-----|--------|-----------|----------------|-------------------|--------------------------------------|
| Header         | Pin | Header | Pin       | FRDM-PF1550EVM | FRDM-KL25Z        | Description                          |
| J10            | 9   | J10    | 9         | N/C            | PTE29             | No connection                        |
| J10            | 10  | J10    | 10        | ADC_0          | PTC2              | Analog signal to<br>ADC0             |
| J10            | 11  | J10    | 11        | N/C            | PTE30             | No connection                        |
| J10            | 12  | J10    | 12        | N/C            | PTC1              | No connection                        |
|                |     |        |           |                |                   |                                      |
| J9             | 1   | J9     | 1         | N/C            | PTB8              | No connection                        |
| J9             | 2   | J9     | 2         | P3V3           | SDA_PTD5          | 3V3 coming from the<br>Freedom board |
| J9             | 3   | J9     | 3         | N/C            | PTB9              | No connection                        |
| J9             | 4   | J9     | 4         | P3V3           | 3V3               | 3V3 coming from the<br>Freedom board |
| J9             | 5   | J9     | 5         | N/C            | PTB10             | No connection                        |
| J9             | 6   | J9     | 6         | P3V3           | RESET/PTA20       | 3V3 coming from the<br>Freedom board |
| J9             | 7   | J9     | 7         | N/C            | PTB11             | No connection                        |
| <b>J</b> ð     | 8   | J9     | 8         | P3V3           | 3V3               | 3V3 coming from the<br>Freedom board |
| J9             | 9   | J9     | 9         | N/C            | PTE2              | No connection                        |
| J9             | 10  | J9     | 10        | P5V_USB        | 5V                | 5V coming from the<br>Freedom board  |
| J9             | 11  | J9     | 11        | N/C            | PTE3              | No connection                        |
| J9             | 12  | J9     | 12        | GND            | GND               | Ground                               |
| J9             | 13  | J9     | 13        | N/C            | PTE4              | No connection                        |
| J9             | 14  | J9     | 14        | GND            | GND               | Ground                               |
| J9             | 15  | J9     | 15        | N/C            | PTE5              | No connection                        |
| J9             | 16  | J9     | 16        | NC             | P5-9V_VIN         | No connection                        |

FRDM-PF1550EVM evaluation board

## 7 Installing the software and setting up the hardware

### 7.1 Setup PF1550GUI on your computer

- 1. Download PF1550GUI.zip from <u>http://www.nxp.com/FRDM-PF1550EVM</u>. Choose the 32 or 64 bit version with respect to the system installed on your PC.
- 2. Extract all the files to any desired folder on your PC.
- 3. Plug the evaluation board.
- 4. Launch the GUI (no installation is necessary, GUI can be directly launched by clicking on the file "**PF1550\_GUI.jar**").

# 7.2 Configuring the hardware and using the GUI for control and monitoring

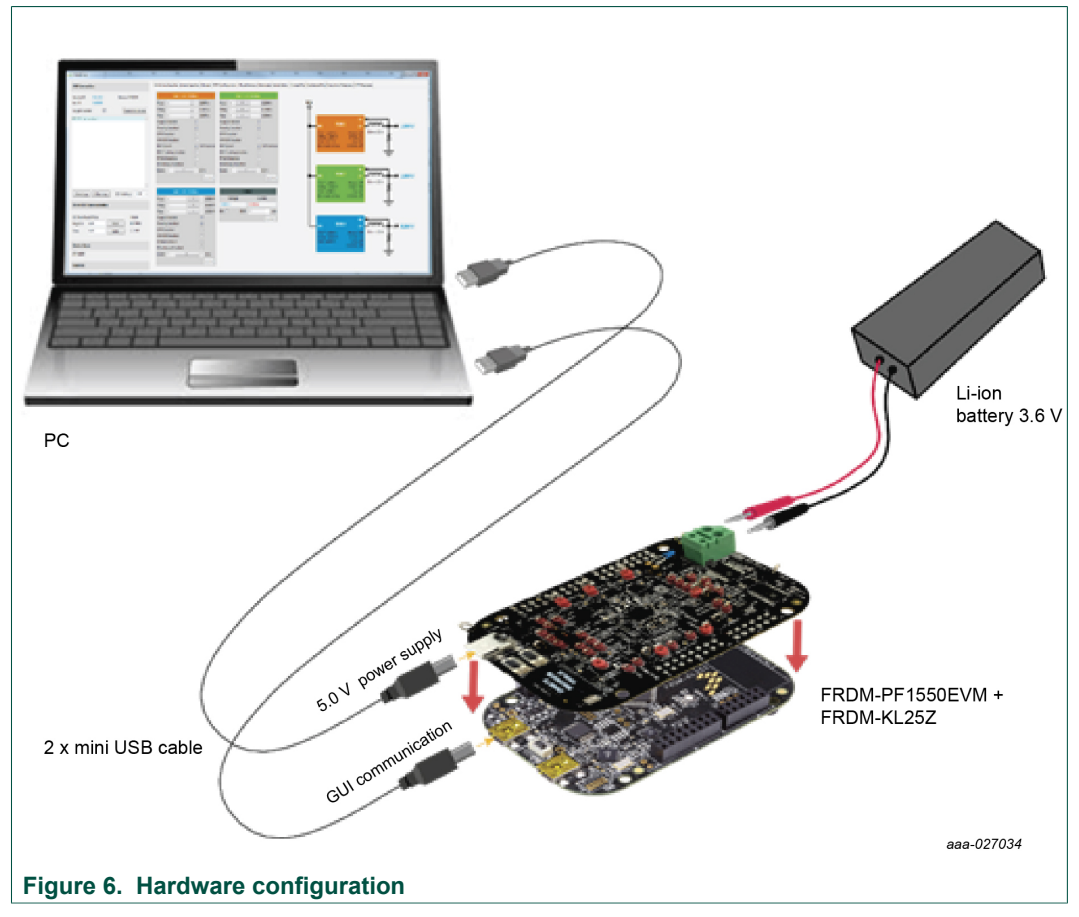

- 1. Apply input voltage to the board.
  - First solution is to use power directly from the FRDM-KL25Z by by connecting J12 jumper. Advantage of this configuration is that you need only one USB port, but this solution may have limited performance (because of the current capability of the USB port).
  - Second possibility is to use power from charger USB input (J3). In this case, keep J12 open. This solution is recommended for higher currents.

| KTFRDMPF1550EVMUG | All information provided in this document is subject to legal disclaimers. |
|-------------------|----------------------------------------------------------------------------|
| User guide        | Rev. 2.0 — 7 March 2018                                                    |

© NXP B.V. 2018. All rights reserved

#### FRDM-PF1550EVM evaluation board

- 2. Plug the mini-USB side of USB cable into the KL25Z USB port on the FRDM-KL25Z board and the other end to an available USB port on the PC.
- 3. Windows automatically installs the necessary drivers. Wait for this to complete.
- 4. Launch the PF1550 GUI.
- 5. In the PF1550 GUI window, click **Scan For Devices** button in the top-left corner. A confirmation message that a valid device is available is logged.

| USB Connectio          | n                |     |              |        |     |
|------------------------|------------------|-----|--------------|--------|-----|
| Vendor ID:<br>Part ID: | 0x15A2<br>0x00D0 |     | Device: PF15 | 50     |     |
| Target Enabled:        | [                | V   | Scan For     | Device | s   |
|                        |                  |     |              |        | *   |
|                        |                  |     |              |        |     |
|                        |                  |     |              |        |     |
|                        |                  |     |              |        |     |
|                        |                  |     |              |        |     |
|                        |                  |     |              |        | Ŧ   |
| Save Log               | Clear L          | .og | I2C Address: | 80x0   | •   |
|                        |                  |     |              | aaa-0  | 270 |

- 6. Enable the communication by clicking the **Target Enabled:** checkbox. The window turns from grey to color.
- 7. The GUI installation and hardware setup is now complete.

KTFRDMPF1550EVMUG

FRDM-PF1550EVM evaluation board

## 7.3 Using onboard ELOAD

Onboard electronic load (ELOAD) provides adjustable load current from 0 to 1000 mA in 50 mA steps. The ELOAD is useful for testing supply performance or evaluating a particular PMIC supply rail at a specified load current.

To use the ELOAD, connect a suitable jumper wire (short length with proper gauge) between ELOAD (TP59) and the desired supply VOUT test point. Continuous operation under full load current heats up the EVB. Set the ELOAD back to 0 mA when finished.

Below is an example of a script that demonstrates the use of the ELOAD to test the LDO1 current limit of 150 mA.

FRDM-PF1550EVM evaluation board

## 7.4 Understanding and using the GUI

#### 7.4.1 GUI structure for PF1550

Figure 7 shows the different components of the GUI.

| USB connection status<br>and main log area                                                                                                    | PF1550 control tabs                                                                                                    |  |  |  |  |  |
|----------------------------------------------------------------------------------------------------|----------------------------------------------------------------------------------------------------|--|--|--|--|--|
| PF1550 GUI                                                                                                    |                                                                                                    |  |  |  |  |  |
| USB Connection                                                                                                    | Switching Supplies Linear Supplies Charger OTF Configuration Miscellaneous Interrupts Script Editor Charge Plot Discharge Plot Functional Registers OTF Registers                                                                                                    |  |  |  |  |  |
| USI Connection Verder Di Adda2 Park Di Address For Di Address Target Enabled  Di Canford Daires Di Canford Daires Daires Di Canford Daires Daires Daires Daires Daires Daires Daires Daires Daires Daires Daires Daires Daires Daires Daires Daires Daires Daires Daires Daires Daires Daires Daires Daires Daires Daires Daires Daires Daires Daires Daires Daires Daires Daires Daires Daires Daires | Settles depuie (ine depuie (curre of Certopuie Miccilience) lerengi (soft Edie (Carp Piel Recharg Piel Recharg Piel Recharg Piel Recharg Piel Recharg Piel Recharg Piel Recharg Piel Recharg Piel Recharg Piel Recharg Piel Recharg Piel Recharg Piel Recharge Piel Recharge |  |  |  |  |  |
| L                                                                                                    |                                                                                                    |  |  |  |  |  |
| Direct I2C /<br>communication dialog<br>Figure 7. GUI components                                                                                                    | aaa-027037                                                                                                    |  |  |  |  |  |

#### 7.4.2 GUI panels

When the GUI is launched, it looks for a PF1550 target board connected via the USB cable. If connected, the USB Connection panel displays the Vendor ID: 0x15A2, and Part ID: 0x00D0.

The Main Log window displays messages, example, when the board is connected (PF1550 attached) and when the board was removed (PF1550 removed).

FRDM-PF1550EVM evaluation board

| PF1550 GUI                            | and.                                                                                                    |                                                      |                                                                     |
|---------------------------------------|----------------------------------------------------------------------------------------------------|------------------------------------------------------|---------------------------------------------------------------------|
| USB Connection                        | Switching Supplies Linear Supplies Charger                                                                                                    | OTP Configuration Miscellaneous Interrupts Script Ec | ditor Charge Plot Discharge Plot Functional Registers OTP Registers |
| Vendor ID: 0x15A2 Device:             | SW1 FUNCTIONAL                                                                                                    | SW2 FUNCTIONAL                                       |                                                                     |
| Part ID: 0x00D0                       | Vout: 4 📄 🕨 🕨 0.6000 V                                                                                                    | Vout: < 📄 🕨 0.6000 V                                 | Vin                                                                 |
| Click to Enable Target:               | Vstby: 4 📄 🕨 0.6000 V                                                                                                    | Vstby: < 📄 🕨 0.6000 V                                | Ŷ                                                                   |
|                                       | Vslp: ⊀                                                                                                    | Vslp: ⊀ 📄 ► 0.6000 V                                 |                                                                     |
| *                                     | Supply Enabled:                                                                                                    | Supply Enabled:                                      | SW1 FB 0000 L L L L                                                 |
|                                       | Standby Enabled:                                                                                                    | Standby Enabled:                                     |                                                                     |
|                                       | LPM Enabled:                                                                                                    | LPM Enabled:                                         | VOUT: 0.6000 V FPWM: OFF LLm = 1.0 A                                |
|                                       | OMODE Enabled:                                                                                                    | OMODE Enabled:                                       | VSLP: 0.6000 V LPM: OFF                                             |
|                                       | DVS Speed: 6.250 mV/                                                                                                    | us DVS Speed: 6.250 mV/us                            | DVS: 6.250 mV/us OMODE: OFF                                         |
|                                       | DVS Tracking Enabled:                                                                                                    | DVS Tracking Enabled:                                |                                                                     |
|                                       | FPWM Enabled:                                                                                                    | FPWM Enabled:                                        |                                                                     |
|                                       | RDischarge Disabled:                                                                                                    | RDischarge Disabled:                                 | <b>FD</b>                                                           |
|                                       | ILimit:  ILimit:  ILi | ILimit:                                              | SW2 IN MOOD LOOM                                                    |
|                                       | Updat                                                                                                    | Update                                               |                                                                     |
| *                                     |                                                                                                    |                                                      | VOUT: 0.6000 V FPWM: OFF Rule 1.0 A<br>VSTBY: 0.6000 V STDBY: OFF   |
| Save Lon Clear Lon DC Address: 0x08 - | SW3 FUNCTIONAL                                                                                                    | ELOAD                                                | VSLP: 0.6000 V LPM: OFF                                             |
| creating acrossing                    | Vout: •                                                                                                    | V Voltage Current                                    | DVS: 6.250 mV/us OMODE: OFF                                         |
| irect I2C Communication               | Vstby: < > 1.8000                                                                                                    | V 0.000 V 0.000 A                                    |                                                                     |
|                                       | Vslp: < > 1.8000                                                                                                    | V EN: V ISET: 0 v mA                                 |                                                                     |
| C Byte Read/Write Mode                | Supply Enabled:                                                                                                    | Update                                               | FB I                                                                |
| egister: 0x00 Read @ FUNC             | Standby Enabled:                                                                                                    |                                                      | LIN SW3 LX COMPANY                                                  |
| ata: 0x00 Write OTP                   | LPM Enabled:                                                                                                    |                                                      | VOUT-1 2000 V EDWA4. OEE ILIM = 1.0 A                               |
|                                       | OMODE Enabled:                                                                                                    |                                                      | VSTBY: 1.8000 V STDBY: OFF                                          |
| evice State                           | FPWM Enabled:                                                                                                    |                                                      | VSLP: 1.8000 V LPM: OFF<br>OMODE: DEF                               |
| evice state                           | RDischarge Disabled:                                                                                                    |                                                      | OMODE OFF                                                           |
|                                       | ILimit: (                                                                                                    |                                                      |                                                                     |
|                                       | Updat                                                                                                    | 2                                                    |                                                                     |
| 000.0.1                               |                                                                                                    |                                                      |                                                                     |
|                                       | -                                                                                                    |                                                      |                                                                     |

#### Figure 8. GUI startup

Pressing the **Scan For Devices** button attempts to read from each of the eight permissible I<sup>2</sup>C device addresses, and displays the results in the Main Log window. If multiple PMIC devices are detected, the GUI can be configured to communicate with a particular device by selecting the corresponding device address in the I<sup>2</sup>C address list.

Note: The GUI can communicate with only one PMIC device at a time.

| <pre>Mark is calculate view view view view view view view vie</pre>                                                                                                    | mder ID: 0-1542 Davies BE1550          | SW1 FUNCTIONAL           | SW2 FUNCTIONAL           |                                                      |
|----------------------------------------------------------------------------------------------------|----------------------------------------|--------------------------|--------------------------|------------------------------------------------------|
| <pre>srget cnaled: V Ken ter Devices<br/>srget cnaled: V Ken k address: Devi<br/>v Ken k address: Devi<br/>sreet of the backet<br/>snaled for backet<br/>Snaled for backet<br/>Snaled f</pre>                                                 | Part ID: 0x00D0                        | Vout: ( 1.3875 V         | Vout: <                  | Vin                                                  |
| Strelling       Clastics       Vitil       13307         Strelling       Clastics       Vitil       Strelling         Strelling       Clastics       Vitil       13307         Strelling       Clastics       Vitil       Vitil       Vitil         Strelling       Clastics       Vitil       Vitil       Vitil       Vitil         Strelling       Clastics       Vitil       Vitil                                                                                                    | and Eachlad III Each Eachlad           | Vetby: ( ) 1.3875 V      | Vetby: ( III + 1.3500 V  | Ŷ                                                    |
| Supply Enabled       Supply Enabled       Supply Enabled       Supply Enabled         Sundy Enabled       Sundy Enabled       Sundy Enabled       Sundy Enabled         OWD Enabled       OWD Enabled       OWD Enabled       Sundy Enabled         OWD Enabled       OWD Enabled       OWD Enabled       OWD Enabled         Own of Enabled       OWD Enabled       OWD Enabled       OWD Enabled         Own of Enabled       Update       Update       OWD Enabled         Wet       Image       Image       Image       Image         Vet       Image       Image       Image       Image       Image         Vet       Image       Image       Image       Image       Image       Image         States       OWD Enabled       Image       Image       I                                                                                                    | Scan Por Devices                       | Vslo: ( 1.3875 V         | Vslp: (                  |                                                      |
| Standy finished<br>Standy finished<br>UPM Easked<br>UPM Easked<br>UPM Easked<br>UPM Easked<br>UPM Easked<br>UPM Easked<br>UPM Easked<br>UPM Easked<br>UPM Easked<br>UPM Easked<br>UPM Easked<br>DVS Speed<br>UPM Easked<br>FPVM Easked<br>FPVM Easked<br>FPVM Easked<br>FPVM Easked<br>FPVM Easked<br>RDscharge Dasked<br>RDscharge Dasked<br>RDscharge                                                                                                    | ound device with address: 0x08         | Supply Enabled:          | Supply Enabled:          | FB CORD                                              |
| IVM Exables       IVM Exables         IVM Exables       IVM Exables                                                                                                    |                                        | Standby Enabled:         | Standby Enabled:         |                                                      |
| OMODE Franklek     OMODE Franklek     OMODE Franklek     OMODE Franklek     OMODE Franklek       OVODE Franklek     Image Stratege     Image Stratege     Image Stratege     Image Stratege       OVODE Franklek     Image Stratege     Image Stratege     Image Stratege     Image Stratege       Image Stratege     OCADE Franklek     Image Stratege     Image Stratege     Image Stratege       Image Stratege     OCADE Franklek     Image Stratege     Image Stratege     Image Stratege       Image Stratege     OCADE Stratege     Image Stratege     Image Stratege     Image Stratege       Image Stratege     OCADE Stratege     Image Stratege     Image Stratege     Image Stratege       Image Stratege     OCADE Stratege     Image Stratege     Image Stratege     Image Stratege       Image Stratege     OTO     Image Stratege     Image Stratege     Image Stratege       Image Stratege     OTO     Image Stratege     Image Stratege     Image Stratege       Image Stratege     OTO     Image Stratege     Image Stratege     Image Stratege       Image Stratege     Image Stratege     Image Stratege     Image Stratege     Image Stratege       Image Stratege     Image Stratege     Image Stratege     Image Stratege     Image Stratege       Image Stratege     Image Stratege                                                                                                    |                                        | LPM Enabled:             | LPM Enabled:             | VOUT: 1.3875 V FPWM: OFF ILim = 2.0 A                |
| D05 Specie     V 32 provide     D05 Specie     V 32 provide       D05 Tracking Enabled:     Image     D05 Tracking Enabled:     Image       FPWM Enabled:     Image     D05 Tracking Enabled:     Image       Sove Log     EC Address:     0.060     Image       Sove Log     EC Address:     0.060     Image       Sove Log     EC Address:     0.060       Sove Log     EC Address:     0.060       Sove Log     EC Address:     0.060       Sove Log     EC Address:     0.060       Sove Log     EC Address:     0.060       Sove Log     EC Address:     0.060       Vatty:     Image     Image       Update     Image     Image       Sove TDC Communication     Samply Enabled:     Image       Vatty:     Image     Image       Obtoo:     Samply Enabled:     Image       Obtoo:     Samply Enabled:     Image       Obtoo:     Samply Enabled:     Image       Obtoo:     Samply Enabled:     Image       Obtoo:     Samply Enabled:     Image       Obtoo:     Image     Image       Obtoo:     Image     Image       Obtoo:     Image     Image       Obtoo:     Image <td< td=""><td></td><td>OMODE Enabled:</td><td>OMODE Enabled:</td><td>VSTBY: 1.3875 V STDBY: ON<br/>VSLP: 1.3875 V LPM: OFF</td></td<>                                                                                                    |                                        | OMODE Enabled:           | OMODE Enabled:           | VSTBY: 1.3875 V STDBY: ON<br>VSLP: 1.3875 V LPM: OFF |
| DUS Tracking Exable:<br>DUS Tracking Exable:<br>DUS Tracking Exable:                                                                                                    |                                        | DVS Speed: 2 3.125 mV/us | DVS Speed: 🕑 3.125 mV/us | DVS: 3.125 mV/us OMODE: OFF                          |
| FPUM Enable     FPUM Enable       FPUM Enable     FPUM Enable       Inchrange Diable     Inchrange Diable       Update     Update       Voti:     + 2.0 A       Update     Update       Voti:     + 1.800 V       Voti:     + 1.800 V       Voti:                                                                                                    |                                        | DVS Tracking Enabled:    | DVS Tracking Enabled:    |                                                      |
| Bitchurge Dualsteft     RBitchurge Dualsteft     RBitchurge Dualsteft     2.0 A       Sove Log     Charles     0.00     Update     Update       Sove Log     Charles     0.00     0.000 A     0.000 A       Vorti:     1.1800 V     Vorti:     1.1800 V       Vorti:     1.1800 V     0.000 A       Vorti:     1.1800 V     0.000 A       Vorti:     1.1800 V     0.000 A       Vorti:     1.1800 V     0.000 A       Vorti:     1.1800 V     0.000 A       Vorti:     1.1800 V     0.000 A       Vorti:     1.1800 V     0.000 A       Vorti:     1.1800 V     0.000 A       Vorti:     1.1800 V     0.000 A       Vorti:     1.1800 V     0.000 A       Vorti:     1.1800 V     0.000 A       Vorti:     1.1800 V     0.000 A       Vorti:     1.1800 V     0.000 E       Vorti:     1.1800 V     1.1800 V       Vorti:     1.1800 V     1.1800 V       Vorti:     1.1800 V     1.1800 V       Vorti:     1.1800 V     1.1800 V       Vorti:     1.1800 V     1.1800 V       Vorti:     1.1800 V     1.1800 V       Vorti:     1.1800 V     1.1800 V                                                                                                    |                                        | FPWM Enabled:            | FPWM Enabled:            |                                                      |
| Imme: * * 20 A     Imme: * * 20 A       Update     Update       Update     Update       Sectory     Construction       Value     * 112000V       Value     * 11200V       Value     * 1120V       Value     * 1120V       Value     * 1120V       Value     * 1120V       Value     * 1120V       Value     * 1120V       Value     * 1120V       Value     * 1120V       Value     * 1120V       Value     * 1120V       Value     * 1120V       Value     * 120V       Value     * 120A       Value <th></th> <th>RDischarge Disabled:</th> <th>RDischarge Disabled:</th> <th></th>                                                                                                    |                                        | RDischarge Disabled:     | RDischarge Disabled:     |                                                      |
| Since Log         Contraction         State of the state         State of the state         State         State                                                                                                    |                                        | ILimit:                  | ILimit: <                | SW2 FB 0000                                          |
| Seve Log         Certage         Odd         Filled           Seve Log         Certage         Odd         Filled         Seve Log         Certage         Certage <th></th> <th>Update</th> <th>Update</th> <th></th>                                                                                                    |                                        | Update                   | Update                   |                                                      |
| Sove Log         Clear Log         DC Address         Mode         Sove TURNETTOKAL           Voiti         * * * * * * * * * * * * * * * * * * *                                                                                                    | -                                      |                          |                          | VOUT: 1.3500 V FPWM: OFF ILm = 2.0 A                 |
| Billet 12C Communication         Vote:         Item 1 18000 V         Vote:         Item 1 18000 V         Vote:         Item 1 18000 V         Doce Core           Direct 12C Communication         Vote:         Item 1 18000 V         Vote:         Item 1 18000 V         Item 1 18000 V         Doce Core         Item 1 18000 V         Item 1 18000 V         Item 2 0 A         Item 2 0 A         Item 2 0 A         Item 2 0 A         Vote:         Vote:         Item 2 0 A         Vote:         Vote:         V                                                                                                    | Courter Churchen Potentine 000 -       | SW3 FUNCTIONAL           | ELOAD                    | VSTB113500 V STDB11 GPP                              |
| Direct I2C Communication         Value         Image: None         None                                                                                                    | Save Log Clear Log L/C Address: 0000 V | Vout: <                  | Voltage Current          | DVS: 3.125 mV/us OMODE: OFF                          |
| Detec State         Node         Node                                                                                                    | Direct I2C Communication               | Vstbv: + I.8000 V        | 0.000 V 000.0            | ÷                                                    |
| D2C Dyke Read/Write     Mode     Supply Enabled     Image: Control of Control of Control                                                                                                    |                                        | Vslp: +                  | EN: ISET: 0 MA           |                                                      |
| Register         0.00         Red         # FUNC         Standby Chabled:         IN         SW3         IN         W/IT         IN         SW3         IN         IN         SW3         IN         IN         IN         SW3         IN         IN         SW3         IN         IN         IN         SW3         IN         IN         SW3         IN         IN         IN         SW3         IN         IN         IN         IN         IN         IN         IN         IN         IN         IN         IN         IN         IN         IN         IN         IN         IN         IN         IN         IN         IN         IN         IN         IN         IN                                                                                                    | I2C Byte Read/Write Mode               | Supply Enabled:          | Undate                   | <b>70</b>                                            |
| Dete:         0.00         Write         0.07         UP M (nabled:<br>CMO 02 Enabled:<br>CMO 02 Enabled:         CMO 02 Enabled:<br>VSTW: 1800 V         FRVMA 0FF, NA         Lim = 20 A         S, 300 M           Device State         RDSAcharge Duabled:         VSTW: 1800 V         STOR VOID         STOR VOID         STO                                                                                                    | Register: 0x00 Read @ FUNC             | Standby Enabled:         | opuore                   | 5W3 1 0000 - 5 5 5 5                                 |
| CMODE Exolved:<br>FWMUE State:<br>Device State:<br>STANDBY:<br>Line: * * 22.A<br>Update:<br>State: 01<br>Update:<br>State: 01<br>Update:<br>State: 01<br>Update:<br>State: 01<br>Update:<br>State: 01<br>Update:<br>State: 01<br>State: 01<br>State: | Data: 0x00 Write OTP                   | LPM Enabled:             |                          | IN 500 LX 100 3,300 V                                |
| Device State     FPWN Exabled:     Image: State State S                                                                                                    | Internet                               | OMODE Enabled:           |                          | VOUT: 1.8000 V FPWM: OFF IS IN E 20 A                |
| Device State         Discharge Duabled:         OwnOUE OFF         Image: Comparison of the comparison of the comparison of                                                                                                    |                                        | FPWM Enabled:            |                          | VSLP: 1.8000 V LPM: OFF                              |
| STANDBY Limit: • • • • 20 A<br>Update<br>Update                                                                                                    | Device State                           | RDischarge Disabled:     |                          | OMODE: OFF                                           |
| Ballet 01                                                                                                    | STANDBY                                | ILimit: • 👘 🕨 2.0 A      |                          | =                                                    |
|                                                                                                    | Build: 0.1                             | Update                   |                          |                                                      |
|                                                                                                    |                                        |                          |                          |                                                      |

#### 7.4.3 Switching Supplies panel

The Switching Supplies panel allows users to adjust the functional parameters of each supply.

```
KTFRDMPF1550EVMUG
```

#### FRDM-PF1550EVM evaluation board

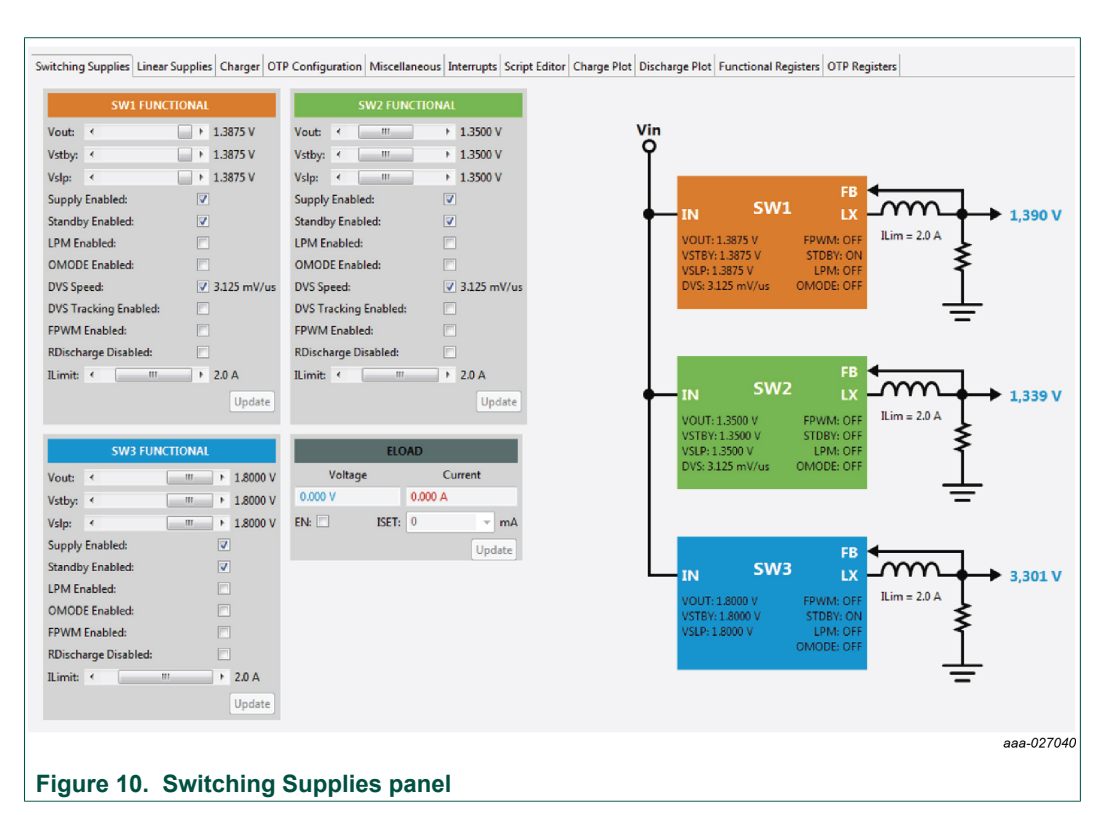

To change supply parameters, click and adjust the desired control. An **UPDATE** button appears whenever a change is made, and pressing the **UPDATE** button writes the change to the PMIC.

**Note:** Multiple changes can be made at a time, and all changes are written when the **UPDATE** button is pressed.

#### 7.4.4 Linear Supplies panel

The Linear Supplies panel allows users to adjust the functional parameters of each linear regulator. To change supply parameters, click and adjust the desired control.

FRDM-PF1550EVM evaluation board

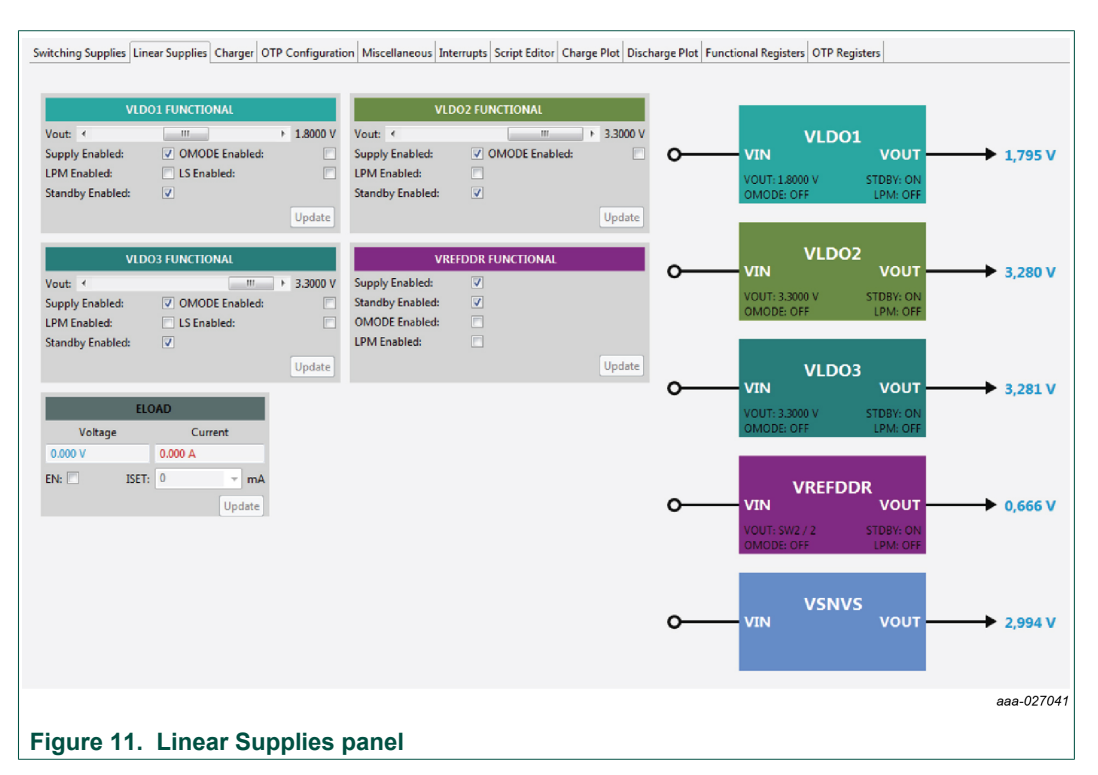

An **UPDATE** button appears whenever a change is made, and pressing the **UPDATE** button writes the change to the PMIC.

**Note:** Multiple changes can be made at a time, and all changes are written when the **UPDATE** button is pressed.

#### 7.4.5 Charger panel

The charger panel contains all the functions dedicated to the battery charging and monitoring.

FRDM-PF1550EVM evaluation board

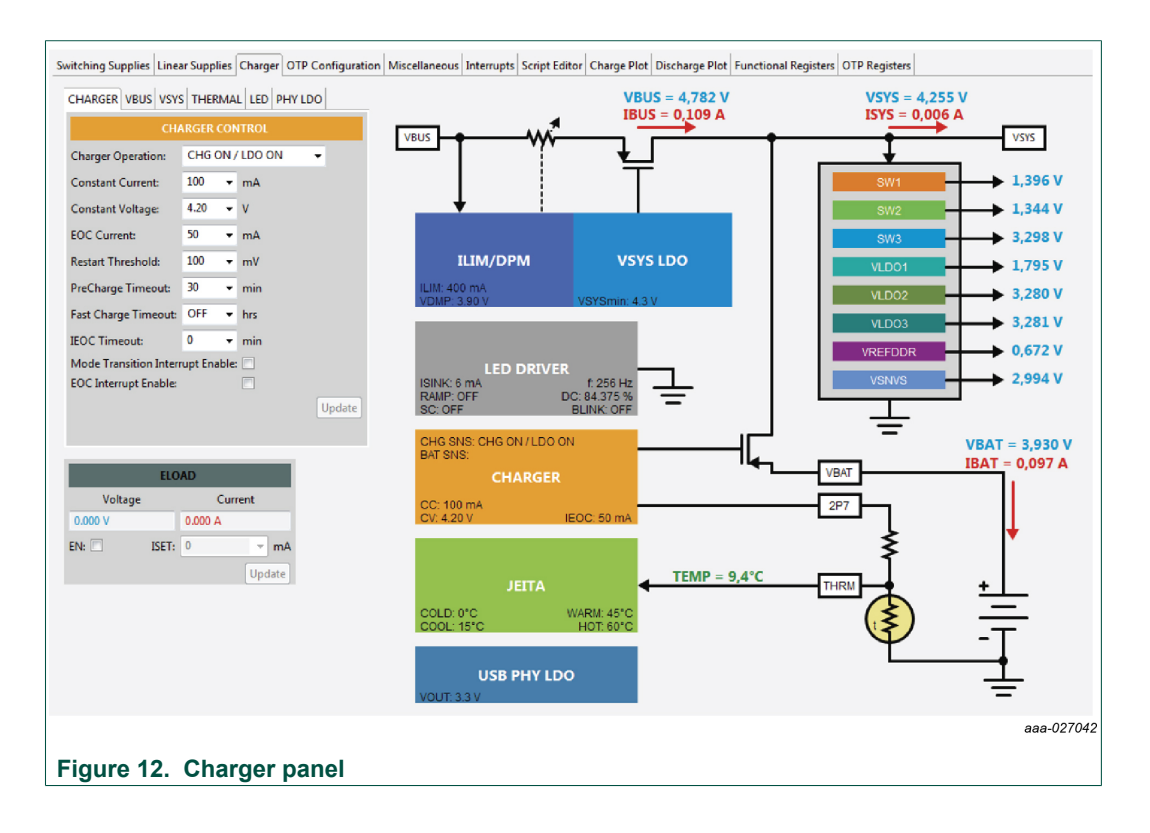

#### 7.4.6 OTP Configuration panel

The OTP Configuration panel allows access and editing of the PF1550 startup parameters.

FRDM-PF1550EVM evaluation board

| MIC CHARGER         |               |        |           |                   |                    |                  |              |     |    |
|---------------------|---------------|--------|-----------|-------------------|--------------------|------------------|--------------|-----|----|
| VSTEM SWI SWZ       | SW3 LINI LINI |        |           |                   | PF1                | 550 POWER UP     | TIMING       |     |    |
| OTP SYSTI           | M PARAMETERS  |        |           |                   |                    |                  |              |     |    |
| PWRON Configuration | one LEVEL SEN | SITIVE | OFF       | Vout 0,8000 V     | DVS Ramp: 6.250 us |                  |              |     |    |
| Sequencer Clock:    | 0.5           | • ms   |           | SEQ Delay: 0 ms   | -                  |                  |              |     |    |
| inter Fault Mode    |               |        |           |                   |                    |                  |              |     |    |
| 2C Address:         | 0,408         |        |           |                   |                    |                  |              |     |    |
| N Det. Threshold    | 3.0 V   2.9 V |        | OFF       | Vect: 0.8000 V    | DVS Ramp: 6.250 us |                  |              |     |    |
| OR Delays           | 2             | ▼ ms   |           | SEQ Delay: U my   |                    |                  |              |     |    |
| leset Timer.        | 4             | • 5    |           |                   |                    |                  |              |     |    |
|                     |               | Updat  |           | 100               |                    |                  |              |     |    |
|                     |               |        | OFF       | Vest: 1.8000 V    |                    |                  |              |     |    |
|                     |               |        |           |                   |                    |                  |              |     |    |
|                     |               |        |           |                   |                    |                  |              |     |    |
|                     |               |        |           |                   |                    |                  |              |     |    |
|                     |               |        | OFF       | SEO Delays 9 ms   |                    |                  |              |     |    |
|                     |               |        |           |                   |                    |                  |              |     |    |
|                     |               |        |           |                   |                    |                  |              |     |    |
|                     |               |        |           | Vor. 1 8990 V     | 1                  |                  |              |     |    |
|                     |               |        | OFF       | SEQ Delay: 0 m    |                    |                  |              |     |    |
|                     |               |        |           |                   |                    |                  |              |     |    |
|                     |               |        |           |                   |                    |                  |              |     |    |
|                     |               |        |           | Verse 0 7500 V    | 1                  |                  |              |     |    |
|                     |               |        | 2011      | SEQ Delays 0 ms   |                    |                  |              |     |    |
|                     |               |        |           |                   |                    |                  |              |     |    |
|                     |               |        |           |                   |                    |                  |              |     |    |
|                     |               |        |           |                   |                    |                  |              |     |    |
|                     |               |        | 111113    | 0 SEQ Delay: 0 mo | 1                  |                  |              |     |    |
|                     |               |        |           |                   |                    |                  |              |     |    |
|                     |               |        |           |                   |                    |                  |              |     |    |
|                     |               |        |           | 0.5 1.0           | 1.5                | Z.D<br>TIME (ms) | 25           | 3.0 | 40 |
|                     |               |        |           | 16- (B)           |                    | And And          | 211          | 1   |    |
|                     |               |        | Clear CFG | Load CFG File     | Load From PMIC     | Save CFG File    | Generate Rep | ort |    |

#### Figure 13. OTP Configuration panel

Initially, the panel display is greyed out. To populate the panel, press **Edit Configuration**, and select a data source to read from.

The **Load CFG File button** opens the Configuration File Open dialog, and populates the panel with the parameters contained in this file.

The **Update From Target** button loads the OTP configuration data from the target evaluation board.

#### 7.4.7 Miscellaneous panel

The Miscellaneous panel contains general purpose commands and power down sequencing configuration.

FRDM-PF1550EVM evaluation board

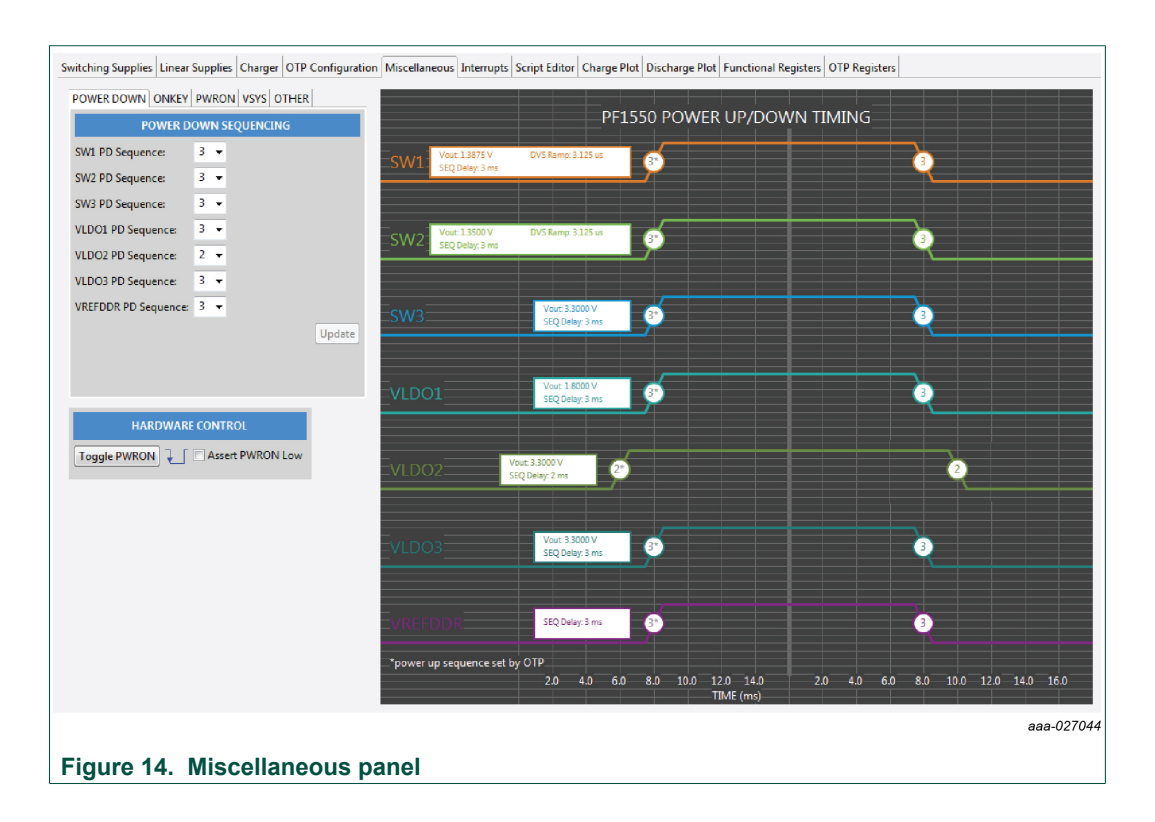

#### 7.4.8 Interrupts panel

The Interrupts panel displays the state of all PF1550 interrupts.

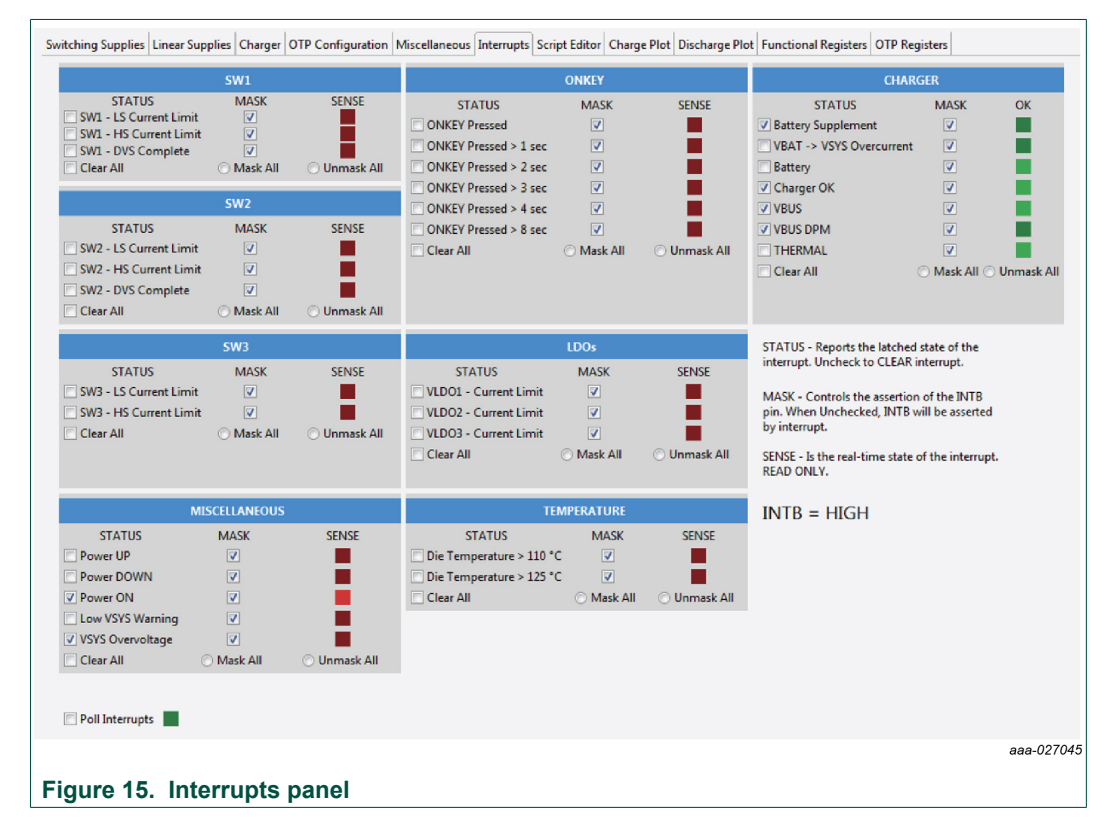

#### FRDM-PF1550EVM evaluation board

The **Interrupts** tab displays status, mask, and sense registers for INT0, INT1, INT3, and INT4. Selecting the Poll Interrupts checkbox enables update of this information with period of 500 ms. To activate interrupt, the appropriate mask has to be set. When an interrupt occurs, the appropriate checkbox is selected. Interrupt can be then cleared by unchecking this checkbox.

The state of the PF1550 INTB pin is displayed, and updated asynchronously. Interrupts that are unmasked, causes the INTB pin to go LOW while the interrupt condition exists.

The PF1550 target hardware detects when the INTB pin goes LOW, and sends a message to the GUI to indicate that an interrupt has occurred. The INTB label on the panel flashes until the interrupt condition is cleared.